# VR-sovellusten lahjoittaminen muille Meta Quest tileille v1

MaFEA – Making Future Education Accessible PR2 – Guiding successful adoption

### VR-sovellusten lahjoittaminen muille Meta Quest -tileille v1

Kun organisaatiosi alkaa käyttää useita Meta Quest -laitteita, voi olla hankalaa tietää, miten parhaiten ostaa maksullisia sovelluksia kullekin Meta Quest -laitteessa käytettävälle Meta-tilille. Luottokortin tai PayPal-tilin lisääminen kuhunkin käytössä olevaan Meta-tiliin on aikaa vievää, eikä ostoja voi helposti valvoa.

Tämä opas näyttää, miten Metan "lahjoittaminen" toimii Oculus Storessa. Lahjoittaminen tarkoittaa, että yksi Meta-tili ostaa sovelluksen toiselle Meta-tilille.

#### Vaatimukset

- Meta-tili "lahjoitus". Tähän Meta-tiliin pääsevät käsiksi vain ne, joilla on lupa käyttää luottokorttia. Tälle Meta-tilille olisi lisättävä luottokortti.
- "Vastaanottava" Meta-tili tai tilejä. Nämä tilit vastaanottavat ja lunastavat lahjat. Nämä tilit omistavat maksetun sovelluksen prosessin jälkeen.

#### Rajoitukset

• Vain sovelluksia voi lahjoittaa. Tilauksia ja ladattavaa sisältöä (DLC) ei voi lahjoittaa.

#### Lahjan ostaminen

1. Siirry Oculus Storeen.

a

2. Kirjaudu sisään "lahjoitus" Meta-tilillä.

| 🔊 Meta Quest                        | PRODUCTS ~                               | EXPERIENCES | APPS & GAMES  | SUPPORT |              |   |
|-------------------------------------|------------------------------------------|-------------|---------------|---------|--------------|---|
| Buy Meta Quest 2. G<br>Save \$59.99 | et an Elite strap for free. <sup>1</sup> | r           |               |         |              | I |
| Quest -                             |                                          | Games Apps  | Entertainment |         | Search Quest |   |
|                                     |                                          |             |               |         | in III       |   |

3. Etsi sovellus, jonka haluat antaa, ja valitse Osta ystävälle.

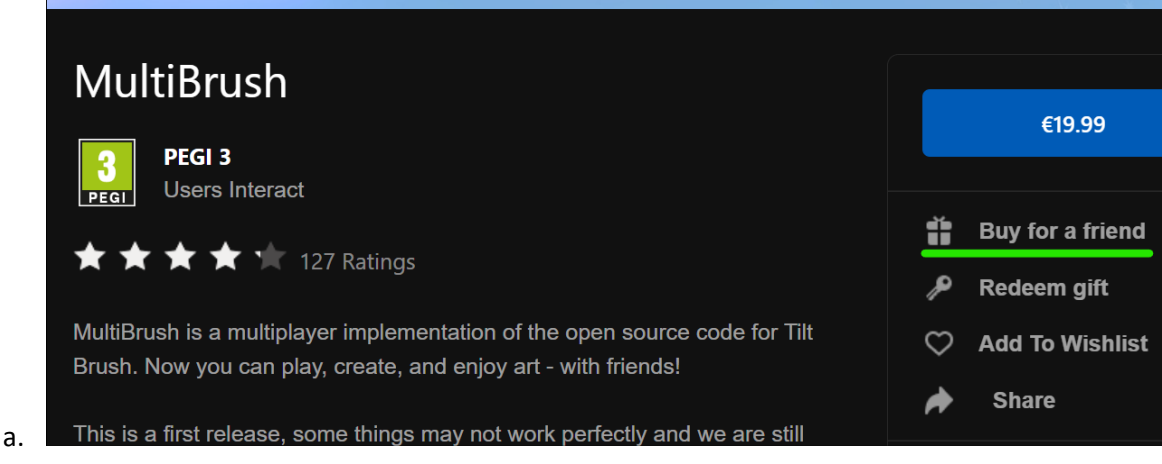

## 4. Kirjoita Osta lahja -ikkunassa vastaanottavan tilin sähköpostiosoite To-kenttään. Voit halutessasi lisätä lahjaviestin.

5. Siirry maksusivulle ja suorita osto loppuun valitsemalla Seuraava.

|                                      | Buy                                                                                                    | gift                                                                                                    |
|--------------------------------------|----------------------------------------------------------------------------------------------------|----------------------------------------------------------------------------------------------------|
| Your gift will be eredeemed for up   | MultiBrush<br>Comfortable<br>Supported Platforms: Oculus<br>Quest, Oculus Quest 2, Meta Quest<br>Pro<br>€19.99<br>emailed as a digital code that can be<br>to 30 days. | To<br><b>Enter an email address for the re</b><br><b>From: InnoOmnia</b><br>Gift Note (Optional)<br>Add a message |
| Only recipients c<br>been purchased. | an request a refund after a gift has                                                                                                    |                                                                                                    |
| <u>Learn more abo</u>                | out gifting                                                                                                    | Next                                                                                                    |
|                                      |                                                                                                    |                                                                                                    |

6. Toista prosessi tarvittaessa muille vastaanottaville tileille.

a.

7. Allekirjoita "lahjoittava" Meta-tili ulos Oculus-kaupasta.

|    | PRODUCTS ~ | EX   | (PERIENC | CES /    | APPS & G | AMES     | SUPPOR | r |              | Ċ.  |
|----|------------|------|----------|----------|----------|----------|--------|---|--------------|-----|
|    |            |      |          |          |          |          |        |   |              | Lea |
|    | G          | ames | Apps     | Entertai | nment    | Wishlist |        |   | Search Quest |     |
| a. |            |      |          | _        | N/       |          |        | 6 |              |     |

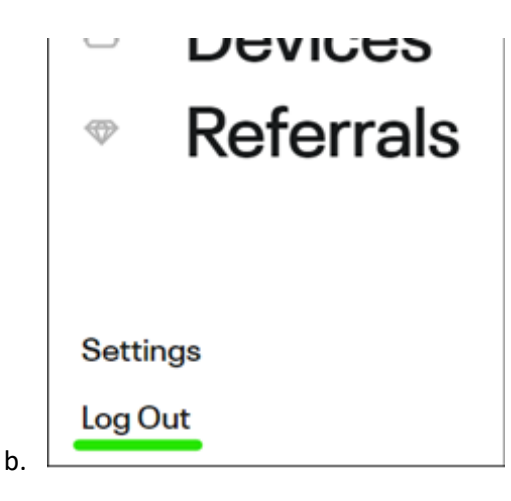

#### Lahjan vastaanottaminen

- 1. Siirry Oculus Storeen.
- 2. Kirjaudu sisään "vastaanottavalla" Meta-tilillä.
- 3. Avaa "vastaanottavan" metatilin sähköpostitili.
- 4. Avaa sähköposti-ilmoitus ja kopioi 25-numeroinen koodi.

|    | PeterEmmaus sent you a gift: <b>MultiBrush</b> . To redeem this gift and add this item to your library, please copy code below in the Meta Quest Store.                                                             | and paste t              |
|----|----------------------------------------------------------------------------------------------------|--------------------------|
|    | You'll need to have the latest version of the Meta Quest mobile app downloaded to redeem your gift. If you' version of the app, you can update it on the App Store or Google Play Store. Learn more about how to re | re using an<br>deem your |
|    | For use in the Erasmus+ project MaFEA                                                                                                    |                          |
|    | Gift Code:                                                                                                    |                          |
|    | RR97YYGQNA                                                                                                    |                          |
| a. | Redeem Gift                                                                                                    |                          |

## 5. Napsauta Lunasta lahja -painiketta siirtyäksesi lahjaksi saamasi sovelluksen ostosivulle.

|    | PeterEmmaus sent you a gift: <b>MultiBrush</b> . To redeem this gift and add this item to your library, please copy and paste<br>code below in the Meta Quest Store.                                                                    |
|----|----------------------------------------------------------------------------------------------------|
|    | You'll need to have the latest version of the Meta Quest mobile app downloaded to redeem your gift. If you're using an version of the app, you can update it on the App Store or Google Play Store. Learn more about how to redeem your |
|    | For use in the Erasmus+ project MaFEA                                                                                                    |
|    | Gift Code:                                                                                                    |
|    | RR97YYGQNA                                                                                                    |
| a. | Redeem Gift                                                                                                    |

6. Napsauta Oculus-kaupan sivulla Lunasta lahja -painiketta.

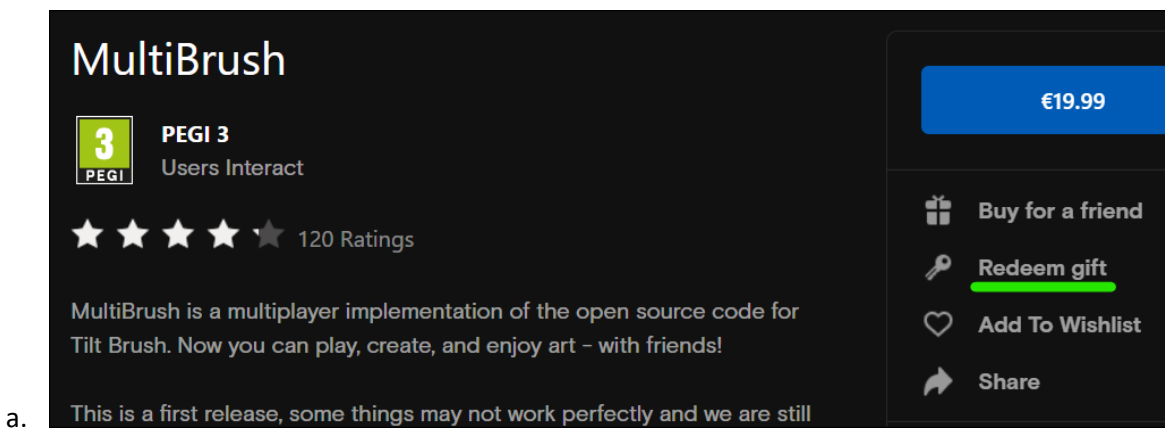

7. Kirjoita avautuvaan ikkunaan koodi ja napsauta sitten Submit.

|             | Rede                                     | em Gift                         | ×       |
|-------------|------------------------------------------|---------------------------------|---------|
|             | Check your email for a 25-digit co       | de from Oculus to redeem your g | jift.   |
|             |                                          |                                 |         |
|             | RR97Y-                                   | -YGQNA                          |         |
| ,<br>0<br>, | Your most recent gift code is auto-fille | d above.                        |         |
| יכ          | Cancel                                   | Submit                          |         |
| e           |                                          | a lis                           | t of to |

8. Näyttöön tulee vahvistus.

a.

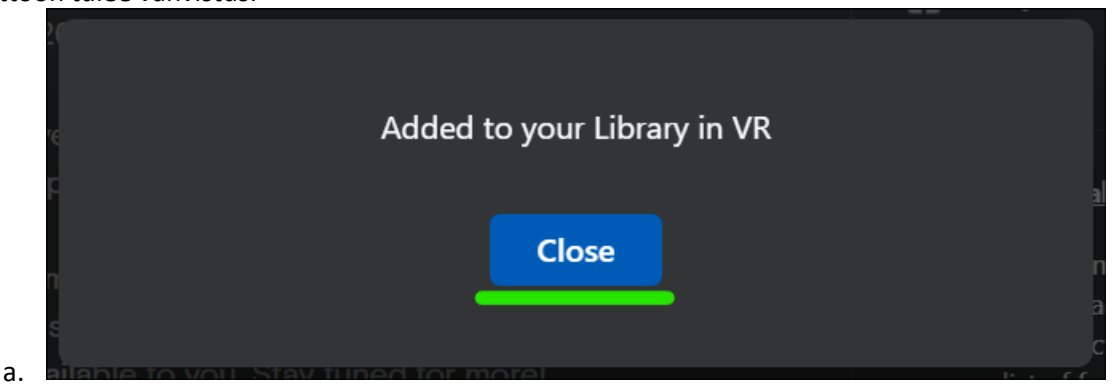

Sovellus lisätään "vastaanottavan" tilin kirjastoon.

Sovelluksen asentaminen kirjastosta kuulokkeisiin

1. Laita Meta Quest -kuulokkeet päähäsi ja kirjaudu sisään "vastaanottavaan" Metatiliin.

2. Avaa sovelluskirjasto.

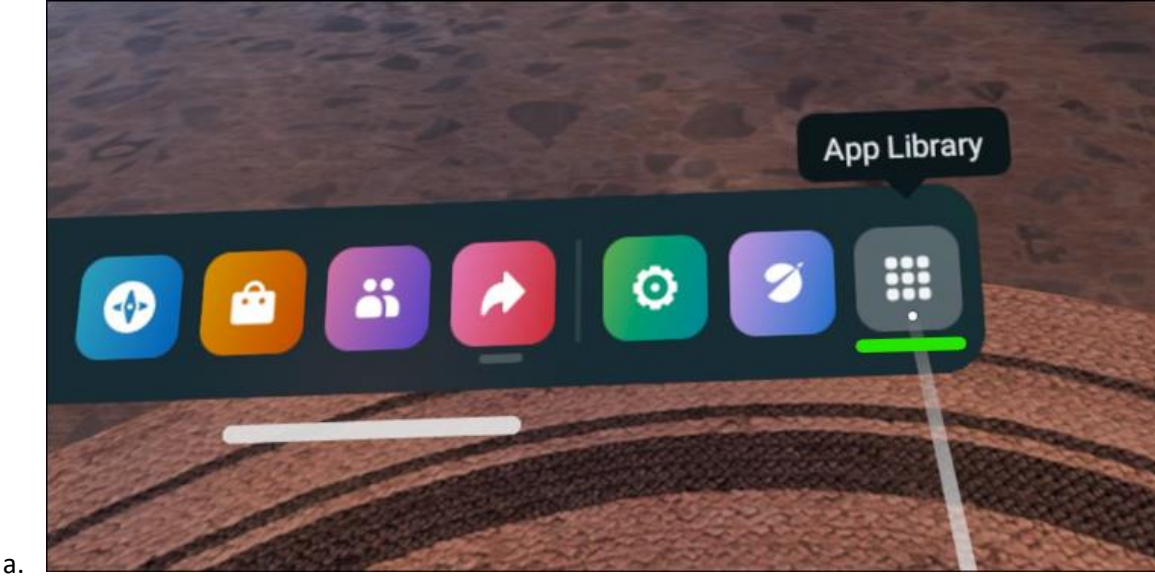

3. Valitse pudotusvalikosta Ei asennettu -vaihtoehto.

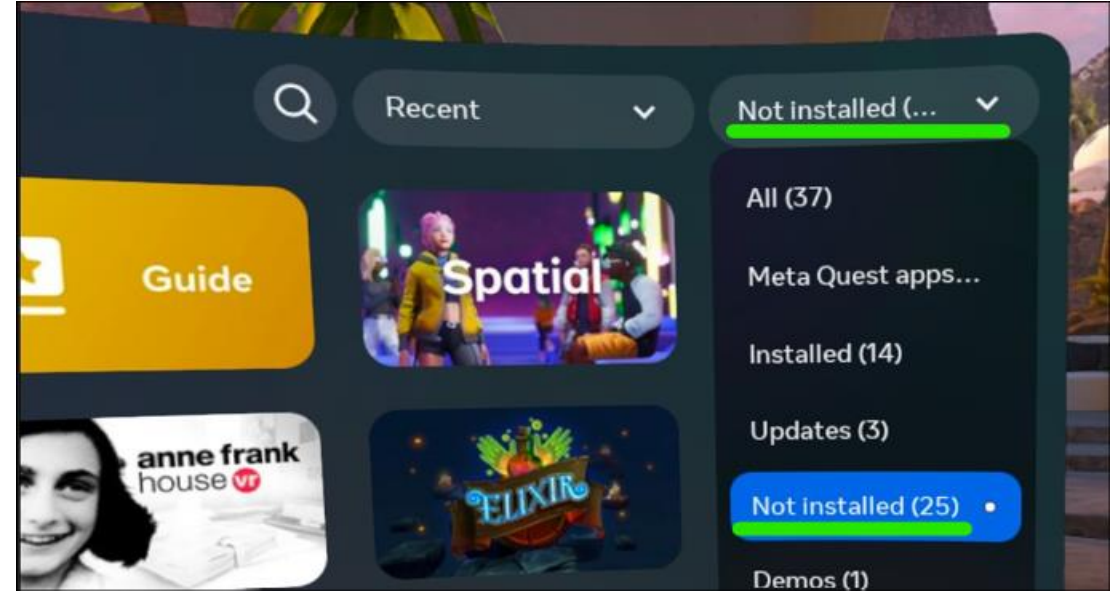

4. Valitse sovellus, jonka asennuksen voit aloittaa.

#### Lisätietoja

a.

1. Sovelluslahjojen lähettäminen ja vastaanottaminen (meta.com-tuki).